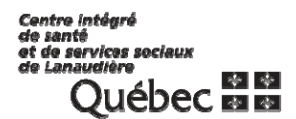

**INFORMATISATION DES LABORATOIRES** 

## SOFTLAB V4

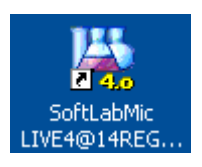

## SCAN PRÉLÈVEMENT

**CISSSL-CHRDL** 

MAI 2014

LAB-PNT-130

## <u>ENREGISTREMENT DE LA DATE ET HEURE DES PRÉLEVEMENTS (SCAN</u> <u>PRÉLEVEMENT)</u> :

Une fois le prélèvement fait et les étiquettes apposées aux tubes et pots, vous devez inscrire au système informatique que le prélèvement a été fait. Il faut donc « scanner » le prélèvement.

Dans l'application SOFTLAB,

 Allez la section « Phlébotomie » et à l'élément « Prélèvement » ou cliquer sur l'icône « Prélèvement ».

| hier Affichage Requêtes Phlébotomie | Résultats Interr Rapports Tables Utilitaires Interfaces Outils Aide |
|-------------------------------------|---------------------------------------------------------------------|
| ING 1 € ? N? 2                      |                                                                     |
|                                     |                                                                     |
| Requêtes                            |                                                                     |
| Saisie des Requêtes                 | Saisie des Prélèvement SoftLab Aide                                 |
| - Gestion des Patients              | Kequeres                                                            |
| - Gestion des Appels                |                                                                     |
| Labo, de Référence                  |                                                                     |
| 🖃 Phlébotomie                       |                                                                     |
| Assigner prélèvement                |                                                                     |
| Imprimer étiquettes                 |                                                                     |
| Prélèvement                         |                                                                     |
| Réception                           |                                                                     |
| Statut                              |                                                                     |
| - Nouv, prélévement                 |                                                                     |
| Utilitaire                          |                                                                     |
|                                     |                                                                     |
|                                     |                                                                     |
| H Rapports                          |                                                                     |
| Handles                             |                                                                     |
| ± Utilitaires                       |                                                                     |

| 🧭 Fid  | hier Éditer                                 | Visualiser                | Spécimen   | s Assigner   | prélèvement | Impression étic | quettes Prélèvement    | Réception      | Statut | Utilita   | aire Oul   | ils I  | Fenêtre Aide |        |         |                      |                                                                                                    | - ť                                       | 5 |
|--------|---------------------------------------------|---------------------------|------------|--------------|-------------|-----------------|------------------------|----------------|--------|-----------|------------|--------|--------------|--------|---------|----------------------|----------------------------------------------------------------------------------------------------|-------------------------------------------|---|
| 🛎 I    | 0                                           | 6                         | 0 ¢ I      | a 🖬 🏘        |             | 2 🕅 🕾           | छ   🗅 🔫 🌆 🕫            | P 😻 🧐          | F      |           |            |        |              |        |         |                      |                                                                                                    |                                           |   |
| 1 List | te de Prélève                               | ment 2 Pré                | lèvement c | le Non-Liste | 3 "Scan" d  | es Prélèvements | 5 Transfert du ''Scan' | '' de Prélèvem | ient   |           |            |        |              |        |         |                      |                                                                                                    |                                           |   |
|        |                                             |                           |            |              |             |                 |                        |                |        |           |            |        |              |        |         |                      |                                                                                                    |                                           |   |
|        | _                                           |                           |            |              |             |                 |                        |                |        |           | _          |        |              |        |         |                      |                                                                                                    |                                           |   |
|        | He                                          | quele.                    |            |              |             |                 |                        |                |        |           | Uc         | lleco  | on en Lot 🔄  |        |         |                      |                                                                                                    |                                           |   |
|        | He                                          | quete.                    |            |              |             |                 |                        |                |        |           | Ua         | llecti | on en Lot 🔛  |        |         |                      |                                                                                                    |                                           |   |
|        | He                                          | quete.                    |            |              |             |                 |                        |                |        |           | La         | llecti | on en Lot 🔛  |        |         |                      | ٩                                                                                                    | <u>R</u> echercher                        | ן |
| _      | He<br>O Spécimer                            | ns                        |            |              |             |                 |                        |                |        |           | La         | liecti | on en Lot    |        |         |                      | ٩                                                                                                    | <u>R</u> echercher                        |   |
|        | He<br>O Spécimer<br>rmation sur la          | requête                   |            |              |             |                 |                        |                |        | P         | L'a        | nt     | on en Lot    |        |         | Information s        | 🔍                                                                                                    | <u>R</u> echercher                        |   |
| Info   | He<br>O Spécimer<br>rmation sur la<br>quête | requête<br>Priorité       | Spéc       | Stat. de Tr  | No de dossi | code à barres   | Nom                    | DT             | CR     | P<br>CS 0 | tréleverne | nt     | P Par        | PDATE  | PHEURE  | Information s        | ur la requ                                                                                                    | <u>R</u> echercher<br>uête<br>Nom Unité S |   |
| Info   | He<br>O Spécimer<br>rmation sur la<br>juête | requête<br>Priorité       | Spéc       | Stat. de Tr  | No de dossi | code à barres   | Nom                    | DT             | CR     | P<br>CS 0 | tréleveme  | nt     | P Par        | P DATE | PHEURE  | Information s<br>Lit | ur la requ                                                                                                    | <u>R</u> echercher<br>uête<br>Nom Unité S | ] |
| Info   | He<br>O Spécimer<br>rmation sur la<br>juête | ns<br>requête<br>Priorité | Spéc       | Stat. de Tr  | No de dossi | code à barres   | Nom                    | DT             | CR     | P<br>CS 0 | tréleveme  | nt     | P Par        | P DATE | P HEURE | Information s<br>Lit | Sur la requirer la requirer la | <u>R</u> echercher<br>uête Nom Unité S    | ] |

2 options s'offrent à vous :

• Scanner « un seul » de vos tubes / pots par requête et cliquer sur « Rechercher ».

ou

 Inscrire le numéro d'accès suivi « d'un seul » code de tube et cliquer sur « Rechercher». Ex. K50250067VG

| BIDON, BIDON M 83<br>K5025006 **** XAAAAAAA DA:14/01/02<br>CM047:: DP:14/01/02<br>7VG |                               |             |             |                |                         |              |       |              |         |              |            |         |               |            |                     |    |
|---------------------------------------------------------------------------------------|-------------------------------|-------------|-------------|----------------|-------------------------|--------------|-------|--------------|---------|--------------|------------|---------|---------------|------------|---------------------|----|
|                                                                                       | Tube vert menthe(GEL)<br>GLUC |             |             |                |                         |              |       |              | CH      | ніт          |            |         |               |            |                     |    |
| 1 Liste de Prélèvement                                                                | 2 Prélèvement de              | Non-Liste   | 3 "Scan" de | s Prélèvements | 5 Transfert du "Scan" d | de Prélèveme | nt    |              |         |              |            |         |               |            |                     |    |
| Requête                                                                               | K50250067VG                   |             |             |                |                         |              |       |              | Collect | ion en Lot 🗌 |            |         |               |            |                     |    |
| — 3 Spécimens —                                                                       |                               |             |             |                |                         |              |       |              |         |              |            |         |               | ٩          | <u>R</u> echercher. | .) |
| Information sur la requê                                                              | te                            |             |             |                |                         |              |       | Prélev       | ement   |              |            |         | Information a | sur la reg | uête                |    |
| Requête Pri                                                                           | orité Spéc                    | Stat. de Tr | No de dossi | code à barres  | Nom                     | DT           | CR CS | O N          | RX      | P Par        | P DATE     | P HEURE | Lit           | Unité :    | Nom Unité S         |    |
| K5025006 R                                                                            | 7VG                           | CHHIT       | ХААААААА    | 45             | BIDON, BIDON            |              |       | $\checkmark$ |         | JA           | 2014/01/02 | 14:18   |               | CM04'      | CLI.FAMILIA         |    |
| K5025006 R                                                                            | LAV                           | HGENS       | Хааааааа    | 79             | BIDON, BIDON            |              |       | 1            |         | JA           | 2014/01/02 | 14:18   |               | CM04'      | CLI.FAMILIA         |    |
| K5025006 B                                                                            | LINS                          | CCHEM       | X0000000    | 60             | BIDON BIDON             |              |       | 1            |         | .16          | 2014/01/02 | 14.18   |               | CM041      | CLI FAMILIA         |    |

De là, vous pouvez modifier le préleveur, date ou l'heure de prélèvement au besoin.

Cliquer sur l'icône de sauvegarde 🖬 ou sur « Sauvegarder » en bas à doite de l'écran Vous pouvez passer à votre prochain usager.

Il est important de faire un scan prélèvement de chaques requêtes. Si une analyse de microbiologie se retrouve sur une autre requête que celle des tests de biochime, hématologie ou sérologie, vous devez scanner le spécimen de microbiologie également.